# 生化所碩士班畢業生離校流程說明

- □【任務一】取得「學位同意書」
  - 一、於口試後,依口試委員及指導教授要求完成論文修改後,可取得口試委員簽署之「學位同 意書」一份。
  - 二、準備「完整版的論文」一份(雙面列印以長尾夾固定好即可,不需特別裝訂),連同「學 位同意書」,與所長約定時間進行「所長面談」後,請所長於同意書上簽名。
  - 三、將所長簽署的「學位同意書」掃描製成電子檔附於論文內。

### □【任務二】繳錢、還書

- 一、確認是否已繳清學雜費(ext.87-50613)
- 二、確定已**歸還所借圖書**(ext.87-65760)

#### 【任務三】上線填寫問卷,取得「離校手續存查單」

- 一、至註冊組網頁/學生線上服務/畢業離校系統列印離校程序單 網址「<u>https://nckustory.ncku.edu.tw/lou/leave/</u>」
- 二、填寫「**應屆畢業生意向調查表**」 有疑問可洽生涯發展組 ext.87-50480
- 三、填寫「**畢業生核心能力問卷調查表**」 請透過本校 e-portfolio 登入填寫, 有疑問可洽教發中心 ext.50202 轉 20
- 四、填完後即可列印「離校手續存查單」(注意!列印後即無法再至圖書館借書)

### □【任務四】上傳論文

- 一、成功入口的帳號密碼登入「成功大學博碩士論文系統」進行論文提交
- 二、請務必確實閱讀「論文上傳操作手冊」及「原創性報告範例」後,重新檢查論文格式是否 符合審查要求,並請注意論文的「公開時間」務必要先跟指導教授討論過!
- 三、登入系統填寫論文資料,填寫完畢後即可進行論文上傳。
- 四、審核作業約需三個工作天(從上傳日隔天算起,不含星期六、日)。

#### □【任務五】實驗室內部交接

 一、論文送審核期間(一般約三個工作天),請至本所首頁「法規及表單」中下載「生化所離校 手續單」,並進行實驗室內部交接。

## □【任務六】取得「著作權授權同意書」--

## 請務必先與指導教授討論後再填寫公開時間,並請注意是否需隱藏網頁資料(如摘要、關鍵 字等)

- 一、收到「數位論文核准通知」後,列印附加之授權書檔案或登入「成功大學電子學位論文系統」,印出「國立成功大學博碩士論文全文電子檔案上網授權書」。
- 二、線上填寫「**本校紙本授權書**」後,印出「**國立成功大學博碩士論文紙本著作權授權書**」及 「**國家圖書館博碩士論文電子檔案上網授權書**」。
- 三、請指導教授在上述三份書面授權書上「親筆簽名」□國立成功大學博碩士論文全文電子檔案上網授權書

□國立成功大學博碩士論文紙本著作權授權書 □國家圖書館博碩士論文電子檔案上網授權書

## □【任務六-「專利權」附加任務】

- 一、欲提專利申請需暫緩公開論文,需額外填寫【國家圖書館博碩士紙本論文延後公開/下架申 請書】,簽署後併同論文紙本一起繳交。(未申請者,國圖一律公開陳閱)
- 二、至所辦索取有「請勿上架」貼紙貼於論文封面,以確保不被國家圖書館上架。

## □【任務七】論文送印

 一、論文送印時請注意,本所論文原則上請以雙面印刷,封面顏色為橘黃色(參考色號 CMYK:C0,M40,Y80,K0 或RGB:R247,G181,B115),規定及繳交份數如下:
 註冊組:平裝本(1本),由所辦代收。
 生化所:平裝本(1本)。
 圖書館:上光膜平裝本(1本)。

## □【任務七】完成所内手續,「離校手續單」蓋所印

- 一、填寫所內「生化所離校手續單」(可將電子相片直接貼在手續單上後再印出即可)
- 二、完成離校單上查驗事項:
  □實驗室內部交接(完成後請指導教授簽章)
  □至動物中心辦公室取消門禁權限(請動物中心承辦人簽章)
  □歸還公用物品、錀匙及所借物品
  □查驗「著作權授權書」(所辦影印留存後會退回正本)
  □繳交論文「平裝本二本」(若申請國圖論文延後公開,將貼上「請勿上架」貼紙)
  三、所辦於學校的「離校手續單」上用印。

# □【任務八】完成離校

- 一、帶「**離校手續單**」至<mark>圖書館</mark>,繳交:
  - 二上光膜平裝本論文一本
  - □國立成功大學博碩士論文授權書
- 二、帶「<mark>離校手續單</mark>」至**註冊組**,繳交: □學生證**正本**
- 三、跑完收工~